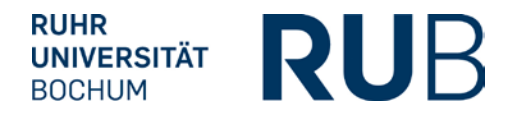

# CAMPUS-RELEASE 6.2.21 / CAMPUS-RELEASE 3.4.410

25.05.2018

## Release Notes

# Inhaltsverzeichnis

| ORGANISATIONEN UND VERANSTALTUNGEN/ STUDIENGANGSKOORDINATION2        |
|----------------------------------------------------------------------|
| Behebung von Fehlern2                                                |
| Sortierung von Organisationseinheiten                                |
| Sortierung von VVZ-Überschriften2                                    |
| Löschen von Veranstaltungen3                                         |
| Veranstaltungen/Module einer Person über Nachname und Vorname suchen |
| ZUORDNUNG VON MODULEN ZU MODUL-TYPEN                                 |
| Aufklappen der Unterhierarchien der Notenübersicht3                  |

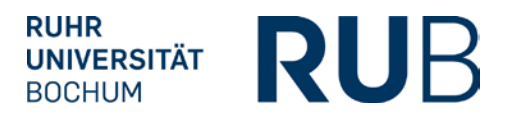

links oben in

8≑

# ORGANISATIONEN UND VERANSTALTUNGEN/ STUDIENGANGSKOOR-DINATION

### Behebung von Fehlern

Mit diesem Release werden folgende Fehler behoben:

- Verringern der Moduldauer (Ändern des Start- oder Endsemesters) ist jetzt möglich
- Das Kopieren von Veranstaltungen ist jetzt wieder möglich

#### Sortierung von Organisationseinheiten

Alle Organisationseinheiten einer Ebene können nun über einen neuen Reiter "Sortierung" auf der Detailseite der übergeordneten Organisation durch Eingabe und Speichern einer Sortiernummer in einem Schritt umsortiert werden.

| MEDIZINISCHE FAKULTÄT |                                                              |  |
|-----------------------|--------------------------------------------------------------|--|
| Stammdaten            | Personen Struktur Sortierung Räume                           |  |
| ≣≑                    | Titel                                                        |  |
| 10                    | Dekanat - Medizinische Fakultät                              |  |
| 20                    | Fachschaft der Medizinischen Fakultät                        |  |
| 30                    | Vorklinische und Klinisch-Theoretische Fachgebiete am Campus |  |
| 40                    | Klinikum der Ruhr-Universität Bochum                         |  |
|                       |                                                              |  |

Das abschließende Speichern erfolgt über den Button "Alle umordnen"

Sortierung von VVZ-Überschriften

der Tabelle.

Ebenso können jetzt alle VVZ-Überschriften einer Ebene über einen neuen Reiter "Sortierung" auf der Detailseite der übergeordneten VVZ-Überschrift durch Eingabe und Speichern einer Sortiernummer in einem Schritt umsortiert werden.

| ÜBERSCHRIFTEN IM VORLESUNGSVERZEICHNIS: XX. MEDIZINISCHE FAKULTÄT Details Sortierung |                                                  |  |  |
|--------------------------------------------------------------------------------------|--------------------------------------------------|--|--|
|                                                                                      |                                                  |  |  |
| 10                                                                                   | Vorkurse                                         |  |  |
| 20                                                                                   | Vorklinischer Studienabschnitt                   |  |  |
| 30                                                                                   | Klinischer Studienabschnitt                      |  |  |
| 40                                                                                   | Weiterführende Veranstaltungen nach Fachgebieten |  |  |

Das abschließende Speichern erfolgt über den Button "Alle umordnen" der Tabelle.

links oben in

물수

## Löschen von Veranstaltungen

Wird eine Veranstaltung von Semester zu Semester fortgeschrieben, so werden auch Anmeldeverfahren und ggf. Prüfungen mit fortgeschrieben. Wollte man bisher eine solche fortgeschriebene, aber noch nicht veröffentlichte Veranstaltung löschen, war das wegen der Anmeldeverfahren und Prüfungen nicht direkt möglich. Dieses Verhalten wurde nun geändert: Eine Veranstaltung mit Anmeldeverfahren ohne Anmeldungen bzw. mit Prüfungen ohne Anmeldungen und/oder Noten kann jetzt direkt gelöscht werden.

## Veranstaltungen/Module einer Person über Nachname und Vorname suchen

Auf verschiedenen Seiten in Campus können Veranstaltungen nach Dozenten bzw. Module nach Modulbeauftragten gesucht werden. Auf diesen Seiten wurde jetzt als zusätzliches Suchkriterium der Vorname eingefügt, um die Suche bei Personen mit gleichem Nachnamen weiter einschränken zu können.

# ZUORDNUNG VON MODULEN ZU MODUL-TYPEN

#### Aufklappen der Unterhierarchien der Notenübersicht

Auf der Seite "Leistungsnachweise" werden die Leistungsnachweise eines/einer Studierenden in einer Baumdarstellung angezeigt. Beim ersten Aufruf sind alle Unterbäume zugeklappt. Will

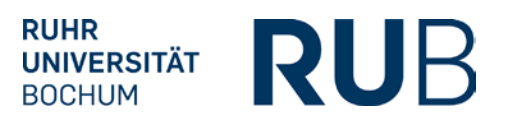

man sich in dieser Übersicht alle Leistungsnachweise im gesamten Baum anzeigen lassen, muss jeder Unterbaum einzeln aufgeklappt werden. Mit diesem Release werden in der Liste der Aktionen über der Leistungsnachweisübersicht zwei neue Aktionen "Alles aufklappen" und "Alles zuklappen" ergänzt. Bei der ersten Aktion werden alle Unterbäume aufgeklappt und bei der zweiten alle Unterbäume zuklappt.

#### 🗬 Aktionen

Leistungsnachweis für eine Veranstaltung nacherfassen Leistungsnachweis für ein Modul nacherfassen E-Mail an Test Student227 schreiben. Alles aufklappen Alles zuklappen